## **1. Pokyny k E-návratke**

<u>Všetci uchádzači, ktorí chcú u nás študovať, sú povinní potvrdiť a odoslať E-návratku</u> podľa nižšie uvedených pokynov, v opačnom prípade sa nebudú môcť zapísať ako študenti <u>a nebudú im do AISu doručované správy týkajúce sa štúdia, skúšok a pod.</u>

- Zadáte webovú adresu <u>https://ais2.tnuni.sk.</u> odporúčame použiť najnovšie verzie prehliadačov: *Mozilla Firefox, Edge alebo Google Chrome*.
- Do systému sa dostanete pomocou *Používateľa* (to je ID, ktoré nájdete v rozhodnutí o prijatí) a *Hesla* (<u>tí čo **nevlastnia**</u> preukaz študenta použijú rodné číslo bez lomky, <u>tí čo vlastnia</u> preukaz FSEV použijú heslo, ktoré používali).
  Zahraniční uchádzači nájdu heslo na anglickej verzii rozhodnutia.
  Ak používate existujúce konto z minulosti, ale zabudli ste heslo, prípadne je konto neplatné, použite možnosť <u>Zabudli ste heslo?</u> na jeho obnovenie.
- Otvorí sa Vám Akademický informačný systém (AIS), vyberiete *Prijímacie konanie*, prejdete na *Návratky uchádzača*, v čiernom bežcovi (vľavo) vyberiete *Potvrdiť návratku*.
- Link na návod: https://ais-navod.tnuni.sk/navratka/navratka\_navod\_novy.pdf
- <u>Alebo použite nasledovný postup:</u>
  - E-návratka má 4 karty:
  - Prvá karta Osobné údaje: Údaje na návratke uchádzača potvrdíte fajkou vľavo dole a stlačíte políčko "ďalej" (číslo občianskeho preukazu nevyžadujeme v zmysle CRŠ).
  - Druhá karta *Fotka*: Vložíte fotografiu. Uchádzači, ktorí vlastnia preukaz FSEV a majú fotografiu v systéme už vloženú, nemusia vkladať novú.
  - Tretia karta *Študentská karta*: Na tejto karte potvrdíte všetky súhlasy.
  - Štvrtá karta *Prehľad poplatkov návratky*: Zobrazí sa prehľad poplatkov, ktoré sa generujú automaticky. Príkaz na úhradu si po vygenerovaní môžete vytlačiť, alebo sumu zaplatíte podľa bodu **Poplatky**.
  - Vyplnenú návratku potvrdíte vpravo dole.

Ak ste zatvorili okno s návratkou počas jej vypĺňania, návratka ostane Vami **uzamknutá**. Pomôže úplne sa ohlásiť zo systému, alebo len počkať pár minút kým zámok skončí.

V prípade, ak sa Vám E-návratka nedá vygenerovať, vygenerovala sa bez poplatku za preukaz, resp. za známku, alebo máte zle vygenerovanú sumu, kontaktujte študijné oddelenie FSEV: (I. stupeň: <u>alica.luptakova@tnuni.sk</u>, II. stupeň: <u>andrea.barisova@tnuni.sk</u>).